## M2M-710D 快速使用手册

### 1. 简介

手冊中介紹 M2M-710D 基本的安裝與快速的使用方法,詳細內容可參閱產品光碟中的 M2M-710D 使用手冊(路徑為" CD:\napdos\multimedia\M2M-710D\manual\M2M-710Duser manual.pdf")。

本手冊主要是協助使用者快速熟悉 M2M-710D 模組。

M2M-710D 模組分兩種主要應用模式:

#### **Pait-Connection mode**:

此處採用一台 M2M-710D 作 Server 端,一台 M2M-710D 作 Client 端,兩台 PC 為串列測試設備,構成一個串列雙向通訊連接應用的簡單應用範例,PC 則用來進行 M2M-710D 模組的設定與操作,通信架構如下圖。

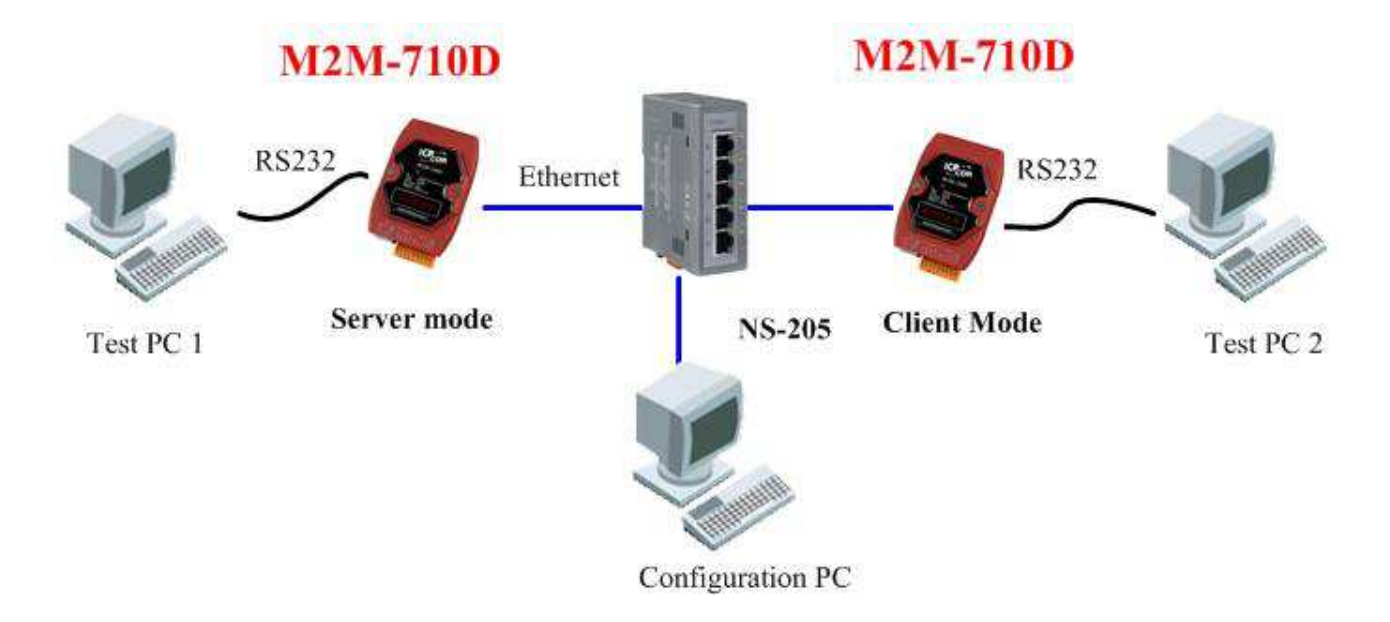

圖一 串列通訊連接應用範例

#### VxServer mode :

此方式 M2M-710D 透過 Ethernet 連線上 Internet,進而與 PC 上的 VxServer Softwarer 建立連線,以構成通信架構,如下圖。

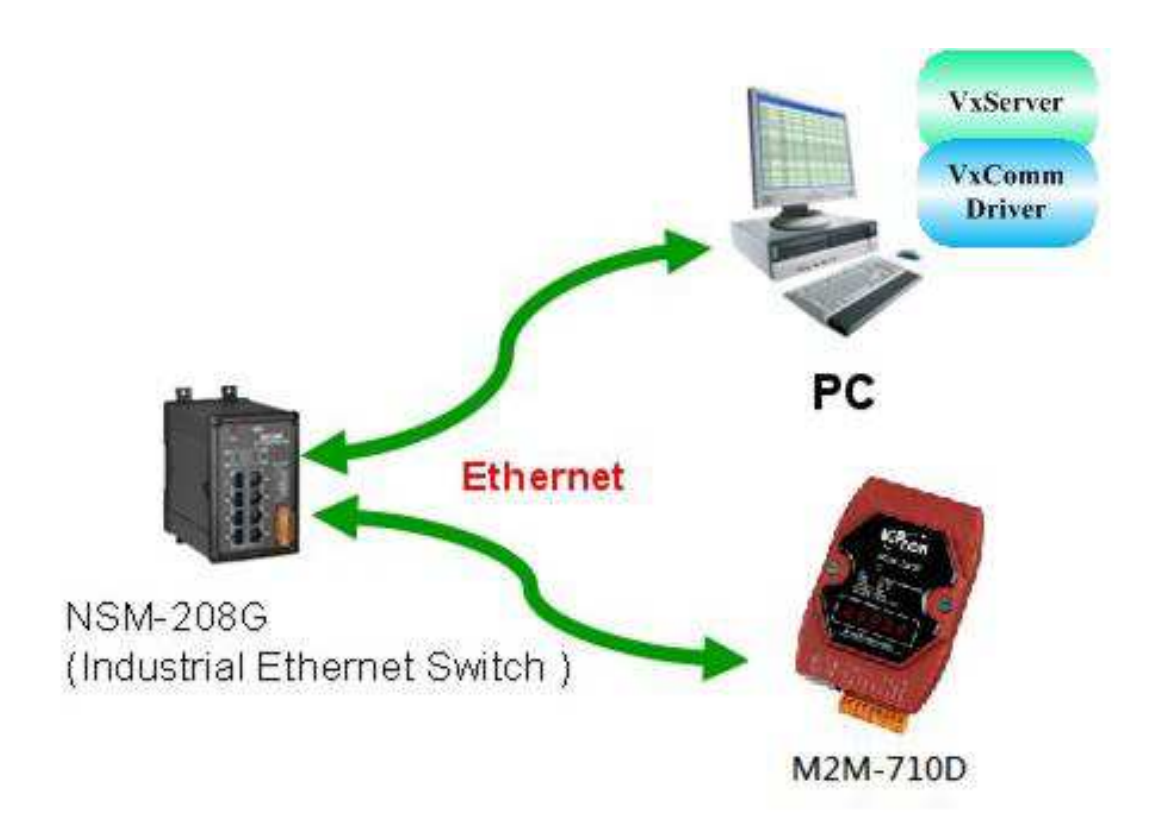

圖二 VxServer mode 連接應用範例

#### M2M-710D 硬體外觀

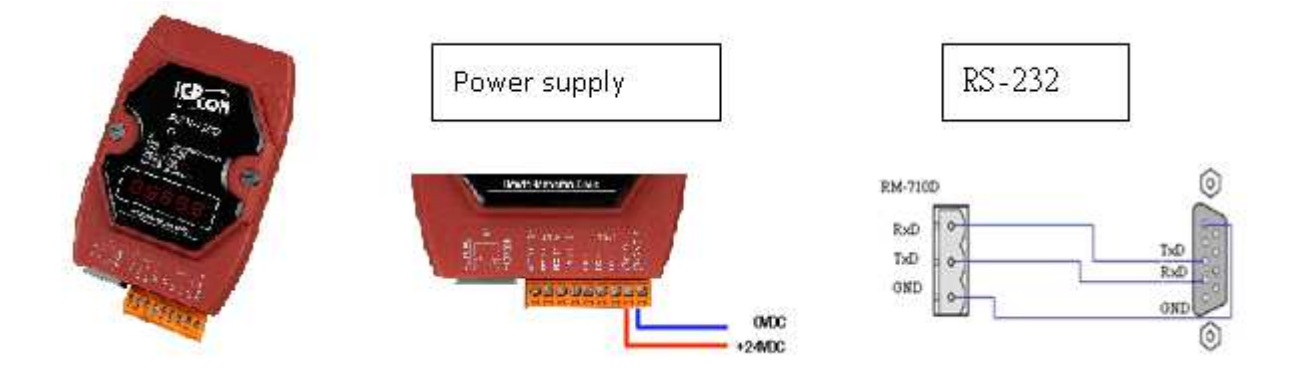

#### M2M-710D 接腳配置

| Pin | Name  | Description         |  |  |  |
|-----|-------|---------------------|--|--|--|
| 1   | CTS1  | Clear to Send       |  |  |  |
| 2   | RTS1  | Request to Send     |  |  |  |
| 3   | RxD1  | Receive Data        |  |  |  |
| 4   | TxD1  | Transmit Data       |  |  |  |
| 5   | INIT  | InitPin             |  |  |  |
| 6   | DATA+ | Data+ of RS-485     |  |  |  |
| 7   | DATA- | Data- of RS-485     |  |  |  |
| 8   | Vs    | Vs of Power Supply  |  |  |  |
| 9   | GND   | GND of Power Supply |  |  |  |

# 七段 LED 顯示狀態

## **Pair-Connection Server Mode**

| 狀態 | 步驟顯示  | 描述                        |
|----|-------|---------------------------|
|    | 11111 | 依序顯示網路設定:依序顯示本地 IP 或 DHCP |
| 開機 | 22222 | 顯示 Server 監聽 PORT         |
|    | 33333 | 依序顯示目前 Comport 設定         |

M2M-710D 快速使用手冊(Version 2.02 Mar/2012)

| 狀態 | 步驟顯示     | 描述              |
|----|----------|-----------------|
| 連線 | 監聽狀態     | 顯示-LIS-         |
| は今 | 串列通訊雙向連線 | 交互顯示 Comport 資訊 |

## **Pair-Connection Client Mode**

| 狀態    | 步驟顯示     | 描述                        |  |
|-------|----------|---------------------------|--|
|       | 11111    | 依序顯示網路設定:依序顯示本地 IP 或 DHCP |  |
| 日日 丁條 | 22222    | 依序顯示 Server IP            |  |
| 所依    | 33333    | 顯示 Server 監聽 PORT         |  |
|       | 44444    | 依序顯示目前 Comport 設定         |  |
|       | 正在連線     | 顯示 Conn. 閃爍狀              |  |
| 連線    | 連線登入狀態   | 顯示 Conn. 無閃爍              |  |
|       | 串列通訊雙向連線 | 交互顯示 Comport 訊號           |  |

### **VxServer mode**

| 狀態 | 步驟顯示     | 描述                        |  |  |  |  |
|----|----------|---------------------------|--|--|--|--|
|    | 11111    | 依序顯示網路設定:依序顯示本地 IP 或 DHCP |  |  |  |  |
|    | 22222    | 依序顯示 VxServer IP          |  |  |  |  |
|    | 33333    | 顯示 VxServer 監聽 PORT       |  |  |  |  |
|    | 44444    | 依序顯示目前 Comport 設定         |  |  |  |  |
| 連線 | 正在連線     | 顯示 Conn. 閃爍狀              |  |  |  |  |
|    | 串列通訊雙向連線 | 交互顯示 Comport 訊號           |  |  |  |  |

## 3. 系統設定

M2M-710D 內建網頁伺服器,所有的控制介面,皆是以網頁的方式,來與使用者溝通,使用者可透過網際網路瀏覽器(如 IE),來進行遠端設定。

#### 連線設定

首先建立如圖一之系統架構,以 Switch 將 PC 與兩台 M2M-710D 建立連接,因 M2M-710D 出廠預設之 IP 皆為 192.168.1.217,因此在進行設定之初,一次僅連接一台 M2M-710D 進行設定,否則將會發生 IP 衝突,在此 PC 端以 Windows XP Professional SP2 作業系統為例,將設定步驟說明如下:

**a. PC 設定**:開啟 IP 設定對話框,設定 PC 的 IP 及子網路遮罩,設定為與 M2M-710D IP(出廠預設值為 192.168.1.217)為相同網段,但不同的 IP 位址 (如 192.168.1.210)。

- ▶ Step 1: 按下開始->設定->網路連線->區域連線
- ▶ Step 2: 於區域連線狀態對話框,按下內容
- ▶ Step 3: 於區域連線內容對話框,點選 Internet Protocol(TCP/IP),並按 下內容
- ▶ Step 4: 設定 IP 位址與子網路遮罩

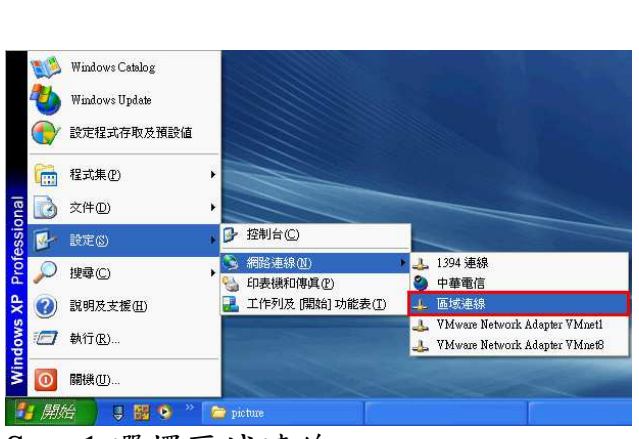

Step 1:選擇區域連線

| ↓ 區域連線 狀態                 |        |                    | ? 🛛                           |
|---------------------------|--------|--------------------|-------------------------------|
| 一般支援                      |        |                    |                               |
| 連線<br>狀態:<br>連線時間:<br>速度: |        |                    | 已連線<br>04:47:01<br>100.0 Mbps |
| ~活動                       | 已傳送 —— | _• <sup>1</sup> رچ | 已收到                           |
| 封包:                       | 2,120  | -                  | 1,441                         |
| ለኛው                       | 停用①    |                    |                               |
|                           |        |                    | 開閉(C)                         |

Step 2:按下內容

| ▲ 區域連線 內容                                                                       | Internet Protocol (TCP/IP) 內容                                          |
|---------------------------------------------------------------------------------|------------------------------------------------------------------------|
| 一般 驗證 進階                                                                        | 一般                                                                     |
| 連線使用:<br>IIII SiX 900 PCI Fast Ethernet Adapter 設定(C)                           | 如果您的網路支援這項功能,您可以取得自動指派的 IP 設定。否則,您必須詢問網路系統管理員正確的 IP 設定。                |
| 這個連線使用下列項目(()):                                                                 | ○ 自動取得 IP 位址(Q)                                                        |
|                                                                                 | IP 位址(D): 192.168.1.220                                                |
|                                                                                 | 預設制道(D):                                                               |
| 安裝(1) 附件安装(1) 内容(2)<br>描述<br>傳動控制通訊協定(和際網路通訊協定(TCP/IP):這是預                      | <ul> <li>● 自動取得 DNS 伺服器位址(E)</li> <li>● 使用下列的 DNS 伺服器位址(E):</li> </ul> |
|                                                                                 | 慣用 DNS 伺服器 (2):     ····································               |
| <ul> <li>▼ 建碱核 , 在週41@%的顧小圖小(型)</li> <li>▼ 在這個連線只有有限連線或沒有連線能力時通知我(M)</li> </ul> | 進階(型                                                                   |
|                                                                                 | 確定 取消                                                                  |
| Step 3:點選 TCP/IP 按下內容                                                           | Step 4: 設定 IP 位址與子網路遮罩                                                 |

b. 連線測試:於PC中,按下開始=>執行,並於開啟的對話框中,輸入 "cmd"進入命令模式,

| <ul> <li>Windows Catalog</li> <li>Windows Update</li> <li>設定程式存取及預設値</li> <li>開營 Office 文件</li> </ul>                                                                                                    |                                                           |
|----------------------------------------------------------------------------------------------------|-----------------------------------------------------------|
| <ul><li>1</li><li>1</li></ul> | 執行 ? 🗙                                                    |
| <ul> <li>記書</li> <li>記書</li> <li< td=""><td>● 輸入程式、資料夾、文件或網際網路資源的名<br/>種,Windows會自動開啓。<br/>開啓(②): ■ ■ ●</td></li<></ul>                                                                                                    | ● 輸入程式、資料夾、文件或網際網路資源的名<br>種,Windows會自動開啓。<br>開啓(②): ■ ■ ● |
| <ul> <li>● 新書</li> <li>● 新書</li> <li>● ● ● ●</li> </ul>                                                                                                    | 確定 取消 瀏覽 [2]                                              |
| ep 1: 按下開始->執行                                                                                                    | Step 2: 輸入"cmd"進入命令模式                                     |

Step 1: 按下開始->執行

Step 3: 輸入 ping 192.168.1.217, 來確認連線是否正常, 如果連線正確, 將 會顯示如下內容:

Reply from 192.168.1.217: bytes=32 time<1ms TTL=64 Reply from 192.168.1.217: bytes=32 time<1ms TTL=64 Reply from 192.168.1.217: bytes=32 time<1ms TTL=64 Reply from 192.168.1.217: bytes=32 time<1ms TTL=64 Ping statistics for 192.168.1.217: Packets: Sent=4, Received=4, Lost=0 (0% loss)

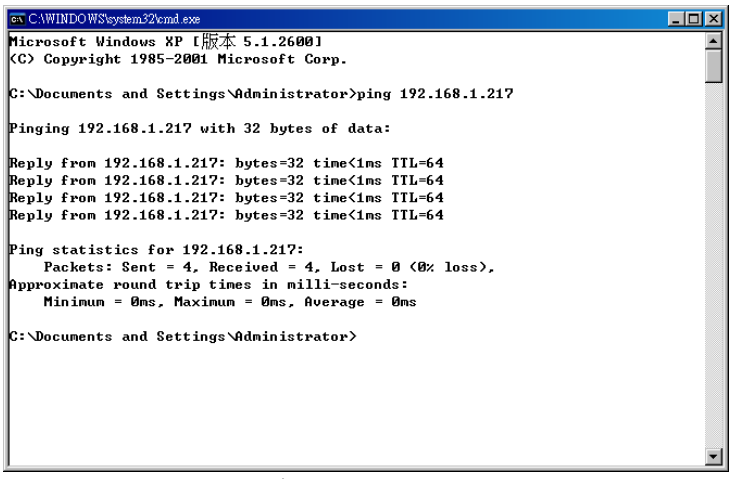

回應連線正確訊息

Step 4:接著開啟 PC 上的網頁瀏覽器(如 IE),並於網址列上鍵入 http://192.168.1.217 後按 Enter,即可進入 Web Config 畫面操作。

|                 | M        | R     |  |      |
|-----------------|----------|-------|--|------|
|                 | ГU       |       |  |      |
| Login           | USER Set |       |  |      |
| Standard Config | User     | root  |  |      |
| Operation Mode  | Password | ••••• |  |      |
| Information     | enter    |       |  |      |
| reboot          |          |       |  |      |
|                 |          |       |  |      |
|                 |          |       |  |      |
|                 |          |       |  |      |
|                 |          |       |  |      |
|                 |          |       |  |      |
|                 |          |       |  | LCC2 |
| http://www.icj  | pdas.com |       |  | OV2  |

進入 M2M-710D 網頁設定之後,可分成兩種應用模式:

# **Pair-Connection mode** :

此處的 Pair-Connection mode,是設定一台為 Pair-Connection Server,另一台為 Pair-Connection Clinet,使用者可根據實際應用,修改成不同的操作模式。

c. Client 設定:開啟 PC 上的網頁瀏覽器(如 IE),並於網址列上鍵入

http://192.168.1.217 後按 Enter,即可進入 Web Config 畫面操作。

|                                                                                              | PD                                    | AS |      |            |
|----------------------------------------------------------------------------------------------|---------------------------------------|----|------|------------|
| Login<br>User Account<br>Standard Config<br>Com Port Config<br>Operation Mode<br>Information | USER Set<br>User<br>Password<br>enter |    |      |            |
|                                                                                              |                                       |    |      |            |
| http://www.icj                                                                               | )das.com                              |    | <br> | LCP<br>DAS |

 於 Login 網頁中,填入 user name(預設為"root")及 password(預設為 "icpdas"),並按下"Enter"按鈕。

USER Set

| User     | root  |  |  |
|----------|-------|--|--|
| Password | ••••• |  |  |

enter

 於 Standard Config 網頁中,設定如下:
 Operation Mode: Pair-Connection Client Host Name: M2M-710D ServerIP: 192.168.1.217 IP: 192.168.1.218 其餘設定,皆採用預設值即可,最後按下"Save Setting"按鈕,儲存設定

● 於網頁左側,按下"Reboot"按鈕,進行系統重置

d. Server 設定: Client 設定後,可直接再將另一台 M2M-710D,連接至網路上,不需將 Client 移除, 接著在 Sever 端網頁 Operation Mode 設定 Pair-Connection Server。 剩下則依據出廠預設值即可連線,不需做任何設定, Client 及 Server 端,在 開機後約三秒內會建立連線,並顯示串列通訊設定。

e. 錯誤檢查:若 Client 及 Server 端 LED 顯示器,未如前述,則請再次檢查 設備電源,網路連接及系統設定,Server 端可於網頁瀏覽器,網址列上鍵入 http://192.168.1.217,登入後,於 Standard Config 網頁中按下"Default Setting"按鈕,將 Operation Mode 設定 Pair-Connection Server,再按下"Save Setting"按鈕。 Client 端可於網址列上鍵入 <u>http://192.168.1.218/main.htm</u> (前述步驟已更改 IP 為 192.168.1.218),於 Standard Config 網頁中按下"Default Setting"按鈕,再 依前述 Client 設定內容設定一次,請注意設定完後,一定要將電源重置或於 網頁左側,按下"Reboot"按鈕,進行系統重置,或是在程式執行期間接通 InitPin 接腳與 GND 進行恢復預設值。

## VxServer mode :

VxServer mode 必須在 PC 安裝上 VxServer Software 與 VxComm Driver。

#### Step1: 安裝 VxComm Diver

a. 使用者可於下列網址取得 VxComm Driver。 ftp://ftp.icpdas.com/pub/cd/8000cd/napdos/driver/vxcomm\_driver/

請選擇適合你的 Windows 作業系統的 Driver,同時版本建議需為 v2.11.05 或更新版 VxComm2K\_v2.11.05\_setup.exe for Windows NT4.0, 2000 /XP/2003 and Vista32 (32-bit) VxComm98.exe for Windows 95/98/ME

b. 執行下載下來的 VxComm 安裝程式。

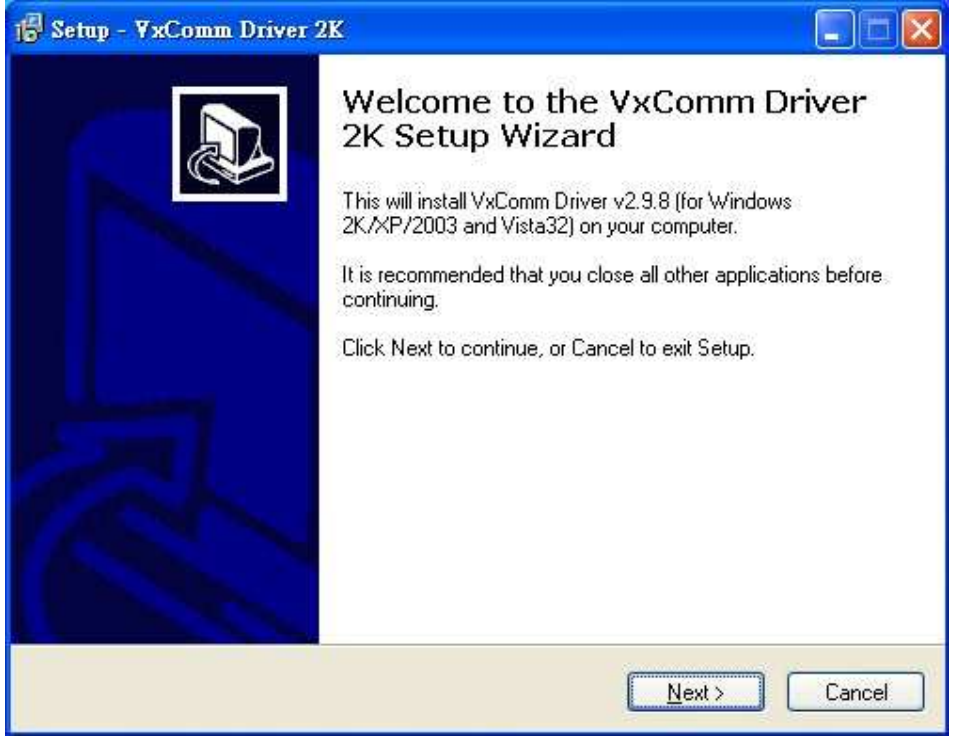

圖 四 VxComm 程式安裝

### Step2: 安裝 VxServer Software

有關 VxServer 的安裝方式,使用者可於下列網址取得使用者手冊與安裝軟體,並 根據 VxServer 使用者手冊內容作安裝。

VxServer 安裝軟體下載:

http://ftp.icpdas.com/pub/cd/usbcd/napdos/vxserver/software/ VxServer 使用者手冊下載:

http://ftp.icpdas.com/pub/cd/usbcd/napdos/vxserver/manual/

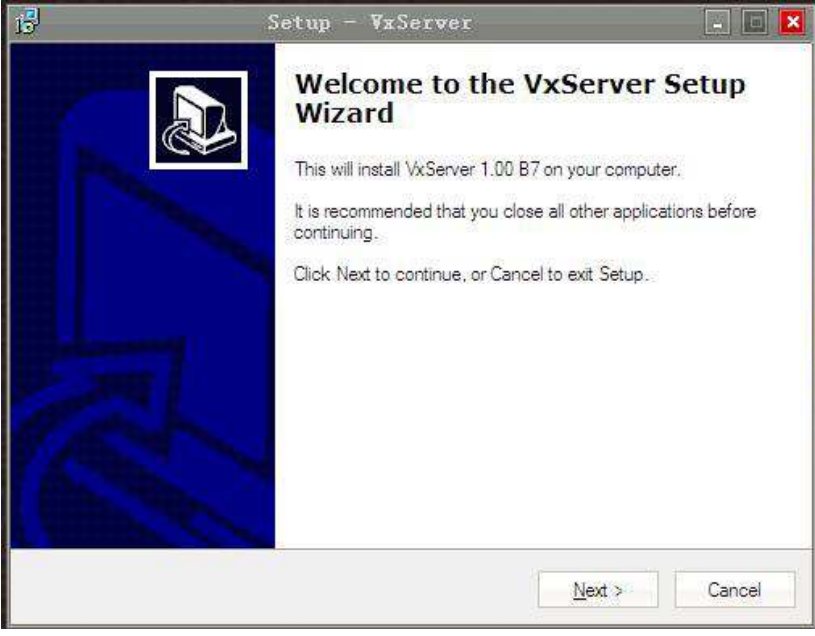

#### 圖 五 VxComm 程式安裝

#### Step3: 在 M2M-710D 上設定 VxServer mode

**a.** 開啟 PC 上的網頁瀏覽器(如 IE),並於網址列上鍵入 http://192.168.1.217 後按 Enter,即可進入 Web Config 畫面操作。

|                                                                                              | PD                           | AS   |  |     |
|----------------------------------------------------------------------------------------------|------------------------------|------|--|-----|
| Login<br>User Account<br>Standard Config<br>Com Port Config<br>Operation Mode<br>Information | USER Set<br>User<br>Password | root |  |     |
| reboot                                                                                       |                              |      |  |     |
|                                                                                              |                              |      |  | ICE |
| http://www.ici                                                                               | odas.com                     |      |  | DAS |

**b.** 於 Login 網頁中,填入 user name(預設為"root")及 password(預設為 "icpdas"),並按下"Enter"按鈕。

USER Set

| User     | root  |
|----------|-------|
| Password | ••••• |

enter

c. 於 Standard Config 網頁中,設定如下:
Operation Mode: VxServer mode
Server IP: 請設定安裝 VxServer 的 PC 上的 IP
Communcation Port: 11000 (VxServer 預設的 Listen Port)
其餘設定,皆採用預設值即可,最後按下"Save Setting"按鈕,儲存設定。

| Login          | System                       |                   |                  |
|----------------|------------------------------|-------------------|------------------|
| UserAccount    | Operation Mode               | VxServer 🔹        |                  |
| DDNS Config    | NetWork                      |                   |                  |
| ComPort Config | Host Name                    | M2M-710D          |                  |
| OperationMode  | Sation ID                    | 1                 | 設定安裝 VxServer 的  |
| Information    | Connect to Server by         | ₽ ·               | PC 上的 IP Address |
|                | Server name                  | www.icpdas.com.tw |                  |
| reboot         | Server IP                    | 61.219.167.33     |                  |
|                | Communication Port           | 11000             |                  |
|                | Boot Protocol                | StaticIP 💌        |                  |
|                | Heart_Bit                    | Enable 🔻          |                  |
|                | Static IP Config             |                   |                  |
|                | IP                           | 192.168.1.217     |                  |
|                | net mask                     | 255.255.0.0       |                  |
|                | GateWay                      | 192.168.0.254     |                  |
|                | DNS Server                   | 168.95.1.1        |                  |
|                | Save Setting Default Setting |                   |                  |

d. 儲存後記得按下"Reboot"。

## Step4: 打開 VxServer 與 M2M-710D 建立連線並開啟 Virtual Com。

a. 打開 VxServer

| tual IP           | Module                                     | Alias                                                                          | Com Number                                                                                                    | Heartbeat (unit:sec)                                                                                                    | Remote Client IP                                                                                                    | Remote Client Port                                                                                                    |
|-------------------|--------------------------------------------|--------------------------------------------------------------------------------|----------------------------------------------------------------------------------------------------|----------------------------------------------------------------------------------------------------|----------------------------------------------------------------------------------------------------|----------------------------------------------------------------------------------------------------|
|                   |                                            |                                                                                |                                                                                                    |                                                                                                    |                                                                                                    |                                                                                                    |
|                   |                                            |                                                                                |                                                                                                    |                                                                                                    |                                                                                                    |                                                                                                    |
|                   |                                            |                                                                                |                                                                                                    |                                                                                                    |                                                                                                    |                                                                                                    |
|                   |                                            |                                                                                |                                                                                                    |                                                                                                    |                                                                                                    |                                                                                                    |
|                   |                                            |                                                                                |                                                                                                    |                                                                                                    |                                                                                                    |                                                                                                    |
|                   |                                            |                                                                                |                                                                                                    |                                                                                                    |                                                                                                    |                                                                                                    |
|                   |                                            |                                                                                |                                                                                                    |                                                                                                    |                                                                                                    |                                                                                                    |
|                   |                                            |                                                                                |                                                                                                    |                                                                                                    |                                                                                                    |                                                                                                    |
|                   |                                            |                                                                                |                                                                                                    |                                                                                                    |                                                                                                    |                                                                                                    |
| -                 |                                            |                                                                                |                                                                                                    |                                                                                                    |                                                                                                    |                                                                                                    |
| 1/04 14:51:02     | Server Sta                                 | arted(Local IP: 61.219.                                                        | 167.33. Local PORT:                                                                                                   | 11000)                                                                                                    |                                                                                                    |                                                                                                    |
|                   |                                            |                                                                                |                                                                                                    |                                                                                                    |                                                                                                    |                                                                                                    |
|                   |                                            |                                                                                |                                                                                                    |                                                                                                    |                                                                                                    |                                                                                                    |
|                   |                                            |                                                                                |                                                                                                    |                                                                                                    |                                                                                                    |                                                                                                    |
|                   |                                            |                                                                                |                                                                                                    |                                                                                                    |                                                                                                    |                                                                                                    |
| uted Level ID: 0  | 4 94 9 4 97 99                             |                                                                                | nen Deirenia menina                                                                                                   |                                                                                                    |                                                                                                    |                                                                                                    |
| arted Local IP: 6 | 1.219.167.33 Loca                          | IPORT: 11000 VXCC                                                              | imm Driver is running                                                                                                 |                                                                                                    |                                                                                                    |                                                                                                    |
| ```               | $\backslash$                               |                                                                                |                                                                                                    |                                                                                                    |                                                                                                    |                                                                                                    |
|                   |                                            | _ ``                                                                           |                                                                                                    |                                                                                                    |                                                                                                    |                                                                                                    |
| 1.能    項          | 電腦本機 IP                                    | 雷腦太                                                                            | 地 Port                                                                                                    |                                                                                                    | <b>)river</b> 毕能                                                                                                    |                                                                                                    |
|                   | Time<br>1/04 14:51:02<br>arted Local IP: 6 | Time Message<br>1/04 14:51:02 Server Sta<br>arted Local IP: 61.219.167.33 Loca | Time Message<br>1/04 14:51:02 Server Started(Local IP: 61.219.<br>arted Local IP: 61.219.167.33 Local PORT: 11000 %Co | Time Message<br>1/04 14:51:02 Server Started(Local IP: 61.219.167.33, Local PORT:<br>arted Local IP: 61.219.167.33 Local PORT: 11000 VxComm Driver is running | Time         Message           1/04         14:51:02           Server Started(Local IP: 61.219.167.33, Local PORT: 11000) | Time Message 1/04 14:51:02 Server Started(Local IP: 61.219.167.33, Local PORT: 11000) arted Local IP: 61.219.167.33 Local PORT: 11000 /xComm Driver is running. |

# **b.** 等待 M2M-710D 模組連線成功時,如下圖。

| Virtual IP                               | Module                    | Alias                                   | Com Number                              | Heartbeat                        | Remote Client IP       | Remote Client Port | Signal Qual  |
|------------------------------------------|---------------------------|-----------------------------------------|-----------------------------------------|----------------------------------|------------------------|--------------------|--------------|
| 127.7.11.1                               | M2M-710D                  | M2M-710D                                | 1                                       | 10                               | 192.168.0.129          | 1805               | <u>a</u> 80% |
|                                          |                           |                                         |                                         |                                  |                        |                    |              |
|                                          |                           |                                         |                                         |                                  |                        |                    |              |
|                                          |                           |                                         |                                         |                                  |                        |                    |              |
|                                          |                           |                                         |                                         |                                  |                        |                    |              |
|                                          |                           |                                         |                                         |                                  |                        |                    |              |
| ate / Time                               | Message                   |                                         |                                         |                                  |                        |                    |              |
| 011/12/21 10:28:56<br>011/12/21 10:28:54 | The Remote<br>Server Star | e Virtua IP "127.7<br>ted(Local IP: 192 | .11.1" establishes<br>.168.0.171, Local | a new connection<br>PORT: 11000) | on. (IP: 192.168.0.129 | , PORT: 1805)      |              |
|                                          |                           |                                         | ••••••••••••••••••••••••••••••••••••••• | Charles and a second a           |                        |                    |              |
|                                          |                           |                                         |                                         |                                  |                        |                    |              |
|                                          |                           |                                         |                                         |                                  |                        |                    |              |

## c. 打開 VxComm 搜尋並加入 M2M-710D VxComm Server。

| ۶ YxComm Utility [ v2.9.13, Jan.15, 2010 ]            |                   |               |                       |             |                    |                  |                   |      |  |
|-------------------------------------------------------|-------------------|---------------|-----------------------|-------------|--------------------|------------------|-------------------|------|--|
| <u>File Server Port I</u> ools                        |                   |               |                       |             |                    |                  |                   |      |  |
|                                                       | Configure Server  |               |                       |             | Configure Port     |                  |                   |      |  |
| delver & utility                                      | VxComm            | Servers       |                       |             | Port               | Virtual COM      | Baudrate          |      |  |
| Where remote series dealers<br>became part of your PC | M2M-7             | 710D (192.168 | .1.217]               |             | Port I/O<br>Port 1 | Reserved<br>COM1 | N/A<br>Dynamic    |      |  |
| Add Server(s)                                         | 1. Search Servers |               |                       |             |                    |                  |                   |      |  |
| X Remove Server                                       |                   |               |                       |             |                    |                  |                   |      |  |
| 🥭 Web                                                 |                   | / 2.CI        | ick the right butte   | on to show  | menu               |                  |                   |      |  |
| Search Servers                                        | Name              | Alias         | IP Address            | Sub-net M   | lask G             | ateway           | MAC Address       | DHCP |  |
| Configuration (UDP)                                   | CMCU-01           | CS-8000       | 192.168.0.2           | 255.255.2   | 55.0 19            | 2.168.0.1        | 00:0d:e0:d0:e9:10 | OFF  |  |
|                                                       | 7188E2            | N/A           | 192.168.0.1           | 255.255.2   | 55.0 IS            | 12.168.0.1       | 00:0d:e0:d0:eb:1e | OFF  |  |
| Exit                                                  | M2M-710D          | N/A           | ////. Ping Server     | 5.0         | .0 19              | 2.168.0.254      | 00:0D:E0:50:00:CA | OFF  |  |
|                                                       | 7186E3            | N/A           | Diagnostic            | <b>i</b> .0 | .0 19              | 2.168.0.254      | 00:0d:e0:20:22:aa | OFF  |  |
|                                                       | 7186E3            | N/A           | Ec. C.                |             | .0 19              | 12.168.0.254     | UU:Ud:eU:dU:18:26 | OFF  |  |
|                                                       |                   |               | j⊑Configure Server(s) | r (odr)     | -3.Add             | Server           |                   |      |  |
| Status                                                | <i>i</i>          |               |                       |             |                    |                  |                   |      |  |

**d.** 雙擊 Port1,開啓 Port Configuration 對話框,並選擇適當之 Com Port。

| 🥩 YxComm Ut     | ility [ v2.9.13                                                        | 3, Jan 15, 2010 ]                                                                                                    |                                                                                                    |                                                            |                  |                                       |                                                                                                    | . 🗆 🗙                                  |
|-----------------|------------------------------------------------------------------------|----------------------------------------------------------------------------------------------------|----------------------------------------------------------------------------------------------------|------------------------------------------------------------|------------------|---------------------------------------|----------------------------------------------------------------------------------------------------|----------------------------------------|
| Eile Server Por | rt <u>T</u> ools                                                       |                                                                                                    |                                                                                                    |                                                            |                  |                                       |                                                                                                    |                                        |
|                 | 1                                                                      | P                                                                                                    | Configure Server                                                                                                    |                                                            |                  | Cor                                   | figure Port                                                                                                    |                                        |
| VxCo            | driver & utility                                                       | V×Comm S<br>M2M-71                                                                                                    | ervers<br>OD (192.168.1.217)                                                                                                    |                                                            | Port<br>Port I/O | Virtual COM<br>Reserved               | Baudrate<br>N/A                                                                                                    |                                        |
| Add s           | Server(s)                                                              |                                                                                                    |                                                                                                    |                                                            | Port I           | 1.D                                   | ouble click Port1                                                                                                    |                                        |
| Rema<br>Ex      | Server: M<br>Port Map<br>Select<br>Re-a<br>App<br>Fixe<br>Skip<br>(Les | I2M-710D (192.<br>uping (PC) Por<br>COM COM1<br>assign COM nu<br>ly to all subset<br>abaud rate, us<br>baud rate and<br>ss conflicts whe | .168.1.217), Port 1<br>t Setting (Device)<br>umber for all subsequent p<br>quent solts.<br>se server current settings<br>data format changes from<br>en sharing port to multiple | lect Com<br>ports,<br>n client progra<br>: clients.)<br>OK | m.<br>Cano       | 0.1<br>0.1<br>0.254<br>0.254<br>0.254 | MAC Address<br>00:0d:e0:d0:e9:10<br>00:0d:e0:d0:eb:1e<br>00:0d:e0:d0:40:1d<br>00:0D:E0:50:00:CA<br>00:0d:e0:20:22:aa<br>00:0d:e0:d0:18:26 | DHC<br>OFF<br>OFF<br>OFF<br>OFF<br>OFF |
| Status          |                                                                        |                                                                                                    |                                                                                                    |                                                            |                  |                                       |                                                                                                    | 1                                      |

e. 重置 VxComm Driver,使設定生效。

| 🛷 ¥xComm Utility [ v2.9.1.                            | 3, Jan 15, 2010                | 1            |               |         |          |               |                   |     |
|-------------------------------------------------------|--------------------------------|--------------|---------------|---------|----------|---------------|-------------------|-----|
| <u>File Server Port Tools</u>                         |                                |              |               |         |          |               |                   |     |
| Configure Server                                      |                                |              |               |         |          | Confi         | igure Port        |     |
| -VxComm Servers                                       |                                |              |               |         | Port     | Virtual COM   | Baudrate          | 5   |
| VxComm                                                | XComm M2M-710D (192.168.1.217) |              |               |         | Port I/O | Reserved      | N/A               |     |
| Where remote serial desites<br>become part of your PC |                                |              |               |         | Port 1   | COM1          | Dynamic           |     |
| Add Server(s)                                         | Re                             | start Driver |               |         |          |               |                   |     |
| X Remove Server                                       |                                |              |               |         |          |               |                   |     |
| 🥑 Web                                                 |                                |              | ¥             |         |          |               |                   |     |
| Search Servers                                        |                                |              |               |         |          |               |                   |     |
| Configuration (UDP)                                   |                                |              |               |         |          |               |                   |     |
| Exit                                                  | Name                           | Alias        | IP Address    | Sub-net | Mask     | Gateway       | MAC Address       | DHC |
|                                                       | CMCU-01                        | DCS-8000     | 192.168.0.2   | 255.255 | .255.0   | 192.168.0.1   | 00:0d:e0:d0:e9:10 | OFF |
|                                                       | CMCU-01                        | DCS-8000     | 192.168.0.1   | 255.255 | .255.0   | 192.168.0.1   | 00:0d:e0:d0:eb:1e | OFF |
|                                                       | 7188E2                         | N/A          | 192.168.0.78  | 255.255 | .0.0     | 192.168.0.254 | 00:0d:e0:d0:40:1d | OFF |
|                                                       | M2M-710D                       | N/A          | 192.168.1.217 | 255.255 | .0.0     | 192.168.0.254 | 00:0D:E0:50:00:CA | OFF |
|                                                       | 7186E3                         | N/A          | 192.168.255.9 | 255.255 | .0.0     | 192.168.0.254 | 00:0d:e0:20:22:aa | OFF |
|                                                       | THULS                          | NA           | 132.100.0.101 | 200,200 |          | 132.100.0.234 | 00.00.00.00.10.20 | 011 |
|                                                       | <                              |              |               |         |          |               |                   | >   |
| Status                                                |                                |              |               |         |          |               |                   |     |

### VxServer mode 錯誤檢查:

若 M2M-710D 的七段顯示器,未如前述,則請再次檢查設備電源,網路連接及系統設定。

或者於網頁瀏覽器,網址列上鍵入 http://192.168.1.217,登入後於 Standard Config 網頁中按下"Default Setting"按鈕,再依前述 VxServer mode 設定內容 設定一次,請注意設定完後,一定要將電源重置或於網頁左側,按下 "Reboot"按鈕,進行系統重置,或是在程式執行期間接通 InitPin 接腳與 GND 進行恢復預設值。

4. 通訊測試

### Pair-Connection mode 通訊測試

前述步驟無誤的話, Server 與 Client 應已完成連線,此時於網頁瀏覽器,網 址列上鍵入 <u>http://192.168.1.217/main.htm</u>,登入 Server 後,點選 Information 網 頁,可以看到 System State,如果處於 Communication 的狀態,或是在 Operation Mode 頁面看到 Client IP 正確,既表示已經在連線狀態。

|                                                                                                    | PDA                                                                                                    | 15                                                                                                   |  |         |
|----------------------------------------------------------------------------------------------------|----------------------------------------------------------------------------------------------------|----------------------------------------------------------------------------------------------------|--|---------|
| Login<br>User Account<br>Standard Config<br>DDNS Config<br>ComPort Config<br>Operation Mode<br>Information | Information<br>OS Version :<br>XS Version :<br>Current IP :<br>Subnet Mask :<br>Mac Address<br>System State | 2.2.15[Apr 29 2008]<br>0.9.3.13<br>192.168.1.217<br>255.255.00<br>00.0D:B0.50.01:1D<br>Communication |  |         |
| http://www.icj                                                                                             | ıdas.com                                                                                                    |                                                                                                    |  | LCP CAS |

Information 的 System State, 處於 Communication 的狀態

|                                                                                                    | P-DAS                                                                                                    |       |
|----------------------------------------------------------------------------------------------------|----------------------------------------------------------------------------------------------------|-------|
| Login<br>UserAccount<br>Standard Config<br>DDNS Config<br>ComPort Config<br>OperationMode<br>Information | Client IP 192.168.0.220<br>Port RS232<br>Baud Rate 11520<br>Data Bits 8<br>Parity None<br>Stop Bits 1<br>Flow Control None<br>GetStatus |       |
| http://www.icp                                                                                           | das.com                                                                                                    | LCP-2 |

#### Operation Mode 頁面看到 Client IP 正確

設定完成兩台 M2M-710D 後,即可利用系統上的超級終端來測試 M2M-710D 的功能。從任一台測試 PC 上送出的 RS232 資料可正確傳送到另一台測試 PC。

#### VxServer mode 通訊測試

步驟1:連接 M2M-710D 及 PC 如下圖。

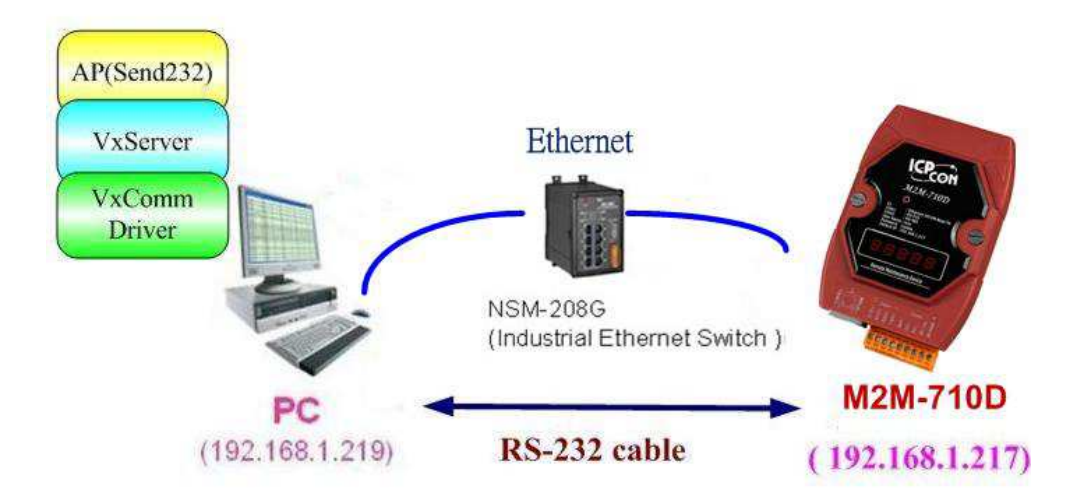

通訊測試硬體架構

步驟 2: 配置 M2M-710D Server Port1 為 PC 上之虛擬 Com13, 請參考前面設定。

步驟 3:於 M2M-710D 的 Standard Config 設定網頁上,設定 Server IP(如上圖, 則 Server IP 設定: 192.168.1.217), 再按下 Save Setting。 完成 M2M-710D 與 VxServer 之通訊連接。

步驟4:在PC上,使用Send232程式(使用者可於 http://ftp.icpdas.com/pub/cd/8000cd/napdos/7188e/tcp/pcdiag/source/send232.v b6\_2.0.1 進行下載),進行通訊測試,開啓兩個 Send232 程式,一個使用 Com1(與 M2M-710D 連接),另一個使用 Com13(VxComm driver 所產生), 分別按下 Send 按鈕,則可看到兩個 Send232 程式之資料,可以互傳,達 到通訊之目的。

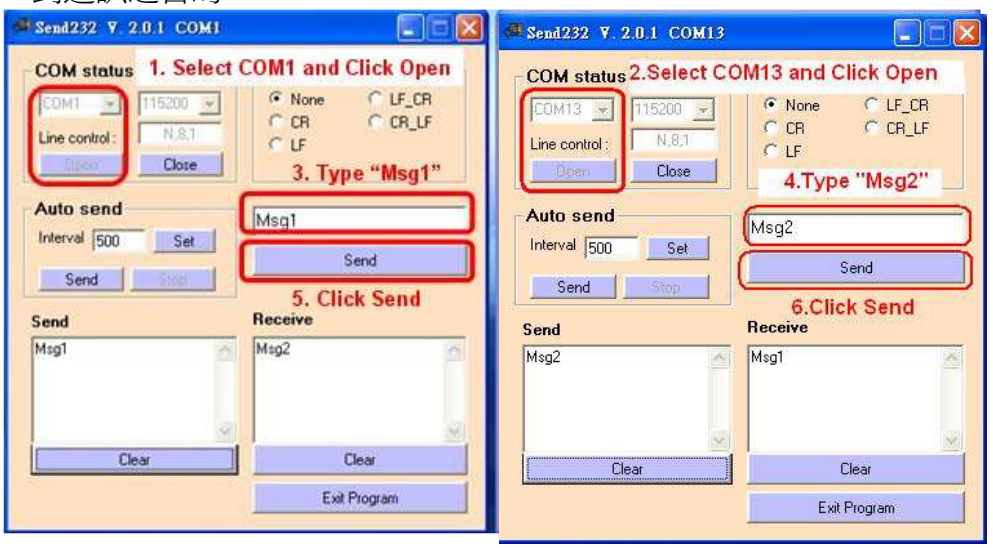

Send232 通訊